## Инструкция по подаче заявок на назначение повышенной государственной академической стипендии

Заявки подаются через модуль системы <u>LMS НИУ ВШЭ</u> «Заявка на ПГАС», который доступен на стартовой странице личного кабинета после авторизации:

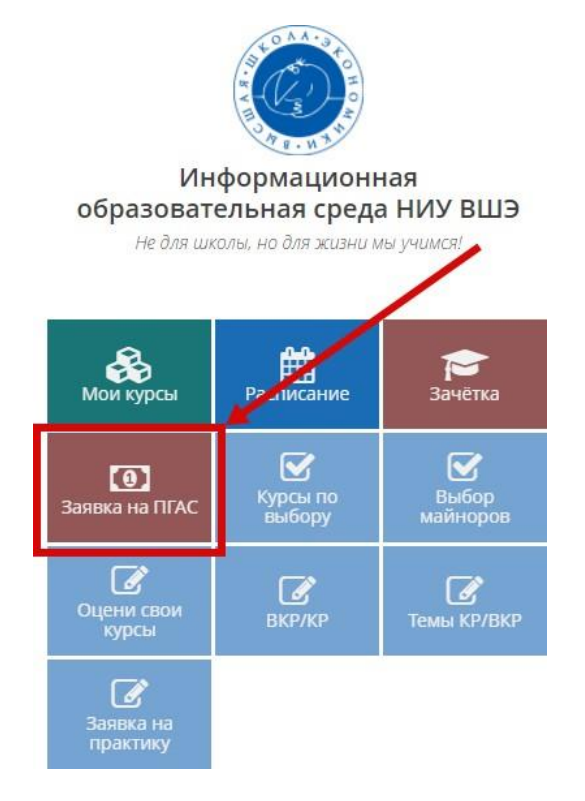

Перед подачей заявки необходимо определиться, на какой вид деятельности Вы планируете ее подавать: научную, общественную, культурно-творческую или спортивную.

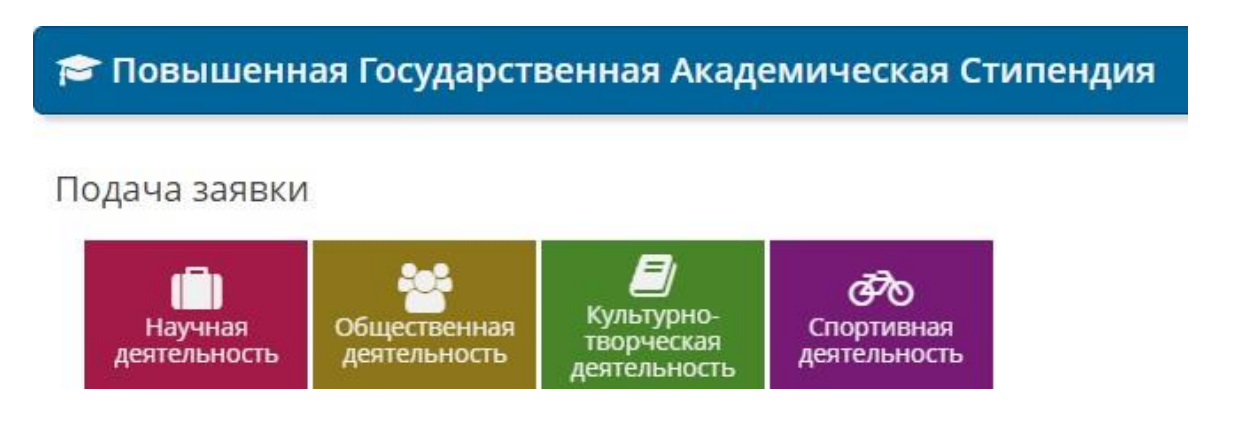

После выбора вида деятельности автоматически формируется карточка заявки на основании информации из электронного портфолио «Моё портфолио» по достижениям (документам) из соответствующих разделов (например, на конкурс по культурно-творческой деятельности из раздела в портфолио «культурно-творческая деятельность»):

| Категория 🔦                                        | Название *                                   | Группа характеристик,<br>выбранная студентом 🗢 | Характеристика,<br>выбранная студентом 🗢 | Вес характеристики,<br>выбранной студентом 🖨 | Комментарий<br>студента 🖨 |              |
|----------------------------------------------------|----------------------------------------------|------------------------------------------------|------------------------------------------|----------------------------------------------|---------------------------|--------------|
| Авторская работа                                   | Конкурс молодых скульпторов<br>Москвы (2017) |                                                |                                          |                                              |                           | 🕼 Прикрепить |
| Достижение в культурно-<br>творческой деятельности | Конкурс молодых деятелей<br>культуры (2017)  |                                                |                                          |                                              |                           | 🕼 Прикрепить |
| Достижение в культурно-<br>творческой деятельности | Конкурс чтецов имени А.С.<br>Пушкина (2017)  |                                                |                                          |                                              |                           | 🕼 Прикрепить |
|                                                    |                                              |                                                |                                          |                                              |                           |              |

Внимание! Список достижений в заявку автоматически интегрируется из электронного портфолио при условии, что автор дал положительный ответ в разделе «Показывать другим пользователям\*»

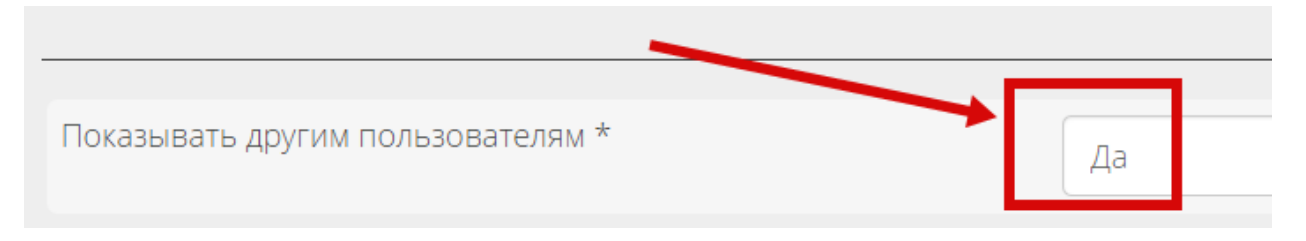

Процесс формирования заявки заключается в выборе и прикреплении (необходимо нажать кнопку «**Прикрепить**») достижения (документа):

| Категория *                                        | Название 🗖                                   | Группа характеристик,<br>выбранная студентом 🗢 | Характеристика,<br>выбранная студентом 🗢 | Вес характеристики,<br>выбранной студентом 🖨 | Комментарий<br>студента 🖨 |              |
|----------------------------------------------------|----------------------------------------------|------------------------------------------------|------------------------------------------|----------------------------------------------|---------------------------|--------------|
| Авторская работа                                   | Конкурс молодых скульпторов<br>Москвы (2017) |                                                |                                          |                                              |                           | 🕼 Прикрепить |
| Достижение в культурно-<br>творческой деятельности | Конкурс молодых деятелей<br>культуры (2017)  |                                                |                                          |                                              |                           | 🕼 Прикрепить |
| Достижение в культурно-<br>творческой деятельности | Конкурс чтецов имени А.С.<br>Пушкина (2017)  |                                                |                                          |                                              |                           | 🕼 Прикрепить |

При этом необходимо выбрать критерии, на основании которых будет проводиться оценка достижения (перечень критериев открывается для каждого достижения (документа)

| х прикрепление достижения к заявке на повышенную государственную академическую стипендию                                                                                                    |  |  |  |  |  |
|----------------------------------------------------------------------------------------------------|--|--|--|--|--|
| 1*. СОПОСТАВЛЕНИЕ КРИТЕРИЯ ОЦЕНКИ ДЕЯТЕЛЬНОСТИ СТУДЕНТА, ПРЕТЕНДУЮЩЕГО НА ПОВЫШЕННУЮ ГОСУДАРСТВЕННУЮ АКАДЕМИЧЕСКУЮ СТИПЕНДИЮ С ОСНОВНОЙ<br>ХАРАКТЕРИСТИКОЙ ДОСТИЖЕНИЯ<br>Вы можете выбрать только одну характеристику |  |  |  |  |  |
| <ul> <li>Результат культурно-творческой деятельности студента (награда, приз и т.д.)</li> </ul>                                                                                                    |  |  |  |  |  |
| • Публичное представление студентом в течение года созданного им произведения литературы или искусства                                                                                                    |  |  |  |  |  |
| <ul> <li>Международный или осероссийский уровень</li> <li>Региональный уровень</li> <li>Уровень НИУ ВШЭ, другого вуза, иной организации культуры и искусства</li> </ul>                                               |  |  |  |  |  |

К любому достижению (документу) можно добавить комментарий (не более 500 символов) и прикрепить

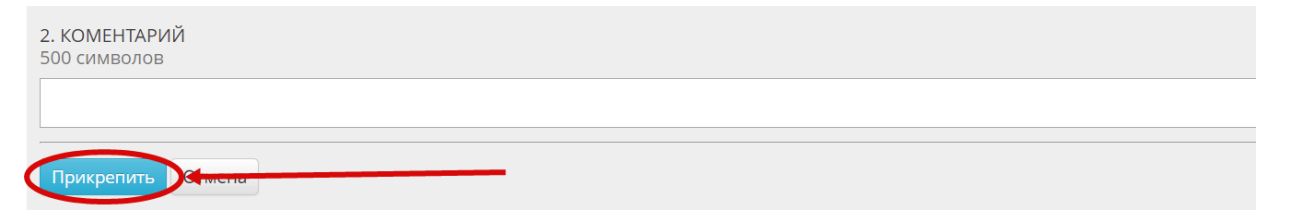

Как только все необходимые достижения (документы) будут прикреплены к заявке и по ним будут указаны соответствующие критерии, в таблице отразится количество баллов по каждому достижению в отдельности и общее по заявке.

| Категория *                                                                                                    | Название ^                                                     | Группа характеристик, выбранная студентом 🗢                                                             | Характеристика, выбранная студентом 🖨                                             | Вес характеристики,<br>выбранной студентом 🖨 | Комментарий<br>студента 🗢 |
|----------------------------------------------------------------------------------------------------|----------------------------------------------------------------|----------------------------------------------------------------------------------------------------|-----------------------------------------------------------------------------------|----------------------------------------------|---------------------------|
| Авторская работа                                                                                                | Конкурс молодых<br>скульпторов Москвы<br>(2017)                | Публичное представление студентом в течение года<br>созданного им произведения литературы или искусства | Уровень НИУ ВШЭ, другого вуза, иной<br>организации культуры и искусства           | 10.00                                        | 🗙 Открепить               |
| Достижение в культурно-<br>творческой деятельности                                                              | Конкурс молодых<br>деятелей культуры<br>(2017)                 | Результат культурно-творческой деятельности студента<br>(награда, приз и т.д.)                          | Победитель уровня НИУ ВШЭ, другого вуза,<br>иной организации культуры и искусства | 10.00                                        | 🗙 Открепить               |
| Достижение в культурно-<br>творческой деятельности                                                              | Конкурс чтецов имени<br>А.С. Пушкина (2017)                    | Результат культурно-творческой деятельности студента<br>(награда, приз и т.д.)                          | Победитель международного или всероссийского уровня                               | 20.00                                        | 🗙 Открепить               |
| <ul> <li>Заявка сформира</li> <li>Заявка сформира</li> <li>К заявке прикрег</li> <li>заявлено количе</li> </ul> | ована<br>плено достижений: <b>3</b><br>сство баллов: <b>40</b> |                                                                                                    |                                                                                   |                                              |                           |
| Отменить заявку                                                                                                 |                                                                |                                                                                                    |                                                                                   |                                              |                           |

Внимание! Оценка своих достижений студентами может отличаться от оценки экспертов. В этом случае эксперты дадут комментарий о причинах различия оценок.

При формировании заявки по общественной деятельности (*участие в мероприятиях*) необходимо указать критерии: **уровень мероприятия**, **роль претендента в мероприятии**, **длительность мероприятия**, **масштаб мероприятия** (выбрать из предложенного списка)

| Мероп      | риятия                                                                                                    |
|------------|----------------------------------------------------------------------------------------------------|
|            |                                                                                                    |
| 0          | Уровень: Факультет/Общежитие; Роль претендента: волонтер; Длительность: 1 день; Масштаб: до 50 человек         |
| $\odot$    | Уровень: Факультет/Общежитие; Роль претендента: волонтер; Длительность: 1 день; Масштаб: от 51 до 75 человек   |
| $\bigcirc$ | Уровень: Факультет/Общежитие; Роль претендента: волонтер; Длительность: 1 день; Масштаб: от 76 до 100 человек  |
| ۲          | Уровень: Факультет/Общежитие; Роль претендента: волонтер; Длительность: 1 день; Масштаб: от 101 до 130 человек |
| $\odot$    | Уровень: Факультет/Общежитие; Роль претендента: волонтер; Длительность: 1 день; Масштаб: от 131 до 170 человек |
| $\odot$    | Уровень: Факультет/Общежитие; Роль претендента: волонтер; Длительность: 1 день; Масштаб: от 171 до 200 человек |
| $\odot$    | Уровень: Факультет/Общежитие; Роль претендента: волонтер; Длительность: 1 день; Масштаб: от 201 до 300 человек |
| $\odot$    | Уровень: Факультет/Общежитие; Роль претендента: волонтер; Длительность: 1 день; Масштаб: от 301 до 500 человек |
| $\odot$    | Уровень: Факультет/Общежитие; Роль претендента: волонтер; Длительность: 1 день; Масштаб: более 500 человек     |
| $\odot$    | Уровень: Факультет/Общежитие; Роль претендента: волонтер; Длительность: 2 дня; Масштаб: до 50 человек          |
| $\odot$    | Уровень: Факультет/Общежитие; Роль претендента: волонтер; Длительность: 2 дня; Масштаб: от 51 до 75 человек    |
| $\odot$    | Уровень: Факультет/Общежитие; Роль претендента: волонтер; Длительность: 2 дня; Масштаб: от 76 до 100 человек   |
| 0          | Уровень: Факультет/Общежитие; Роль претендента: волонтер; Длительность: 2 дня; Масштаб: от 101 до 130 человек  |
|            |                                                                                                    |